## GSM 4G Udendørskamera m/Solcelle

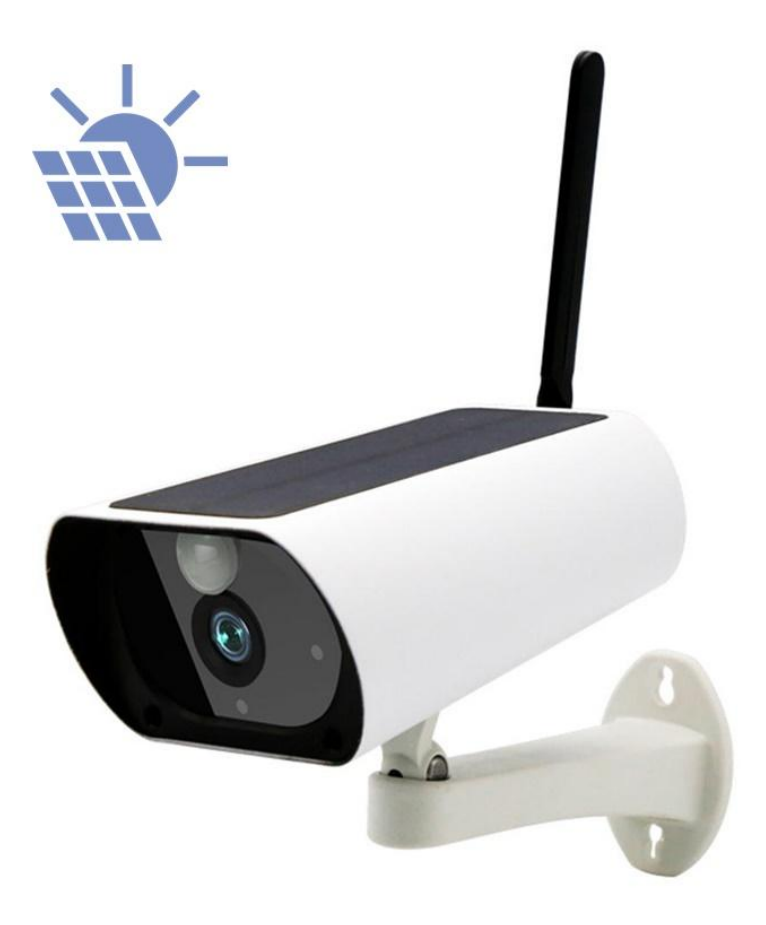

## Kom i gang vejledning

- 1. Start med at fjerne den sorte plade i bunden af kameraet.
- 2. Indsæt herefter Simkort og evt. SD kort.
- 3. Herefter skulle du gerne se kameraet lyser blåt omkring linsen.
- 4. Hent appen 'UBell' fra Appstore eller Play store.
- 5. I appen klikker du 'Add a device'.
- 6. Klik 'Scan QR code'.
- 7. Scan QR koden som står på undersiden af kameraet.
- 8. Giv enheden et navn og vælg 'Non-Chines mainland'
- 9. Klik videre.
- 10. Enheden vil bede dig om at lave et nyt kodeord.
- 11. Herefter skulle du kunne se kameraet.

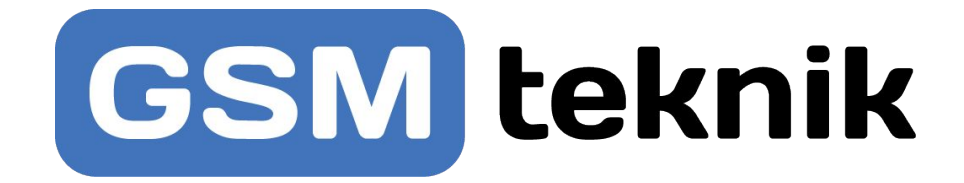